# **UZI-pas in Medicom**

## **Activeren UZI-pas**

Alle UZI-passen met een pasnummer vanaf **484600** en een geldigheidsdatum tot **27-1-2024 en later**, zijn voorzien van een nieuwe chip. Vanwege aangescherpte veiligheidseisen moet de nieuwe pas voor gebruik eenmalig geactiveerd worden met de pincode die bij de pas hoort. De benodide software (Safesign) en installatiehandleiding zijn te vinden op de <u>website van het UZI-register</u>.

## Heeft u al een UZI-pas geregistreerd en wordt deze vervangen door een nieuwe pas?

De oude pas moet eerst gederegistreerd worden. Dit doet u als volgt:

- 🔹 Open het Hoofdmenu 🄑
- Ga naar **Praktijkbeheer**
- Kies voor Onderhoud medewerker gegevens
- Klik met de linkermuisknop op de betreffende medewerker
  - Klik op de Menu-knop 🗮
  - Kies voor Deregistreer UZI-gegevens

## Nieuwe UZI-pas registreren

- Log in op Medicom, onder de medewerker waarbij de pas geregistreerd dient te worden
  - Stop de UZI-pas in de lezer
  - Klik op de LSP-module 💆

U krijgt nu de vraag of de pas geregistreerd mag worden. Controleer de gegevens goed en kies vervolgens voor het registreren van de pas.

## Zorgmandaat toekennen

Om een zorgmandaat toe te kennen, dient u de volgende stappen uit te voeren:

- Log in op Medicom onder de arts die het zorgmandaat dient toe te kennen
  - Stop uw UZI-pas in de lezer en voer uw pincode in
    - Kies voor het tabblad **Zorgmandaten**;
- Selecteer de zojuist toegevoegde UZI-pas/medewerker in de kolom Niet gemandateerd
  - Klik op **Toekennen**

De medewerker is nu gemandateerd om dossiers te openen. Indien dit een medewerker betreft die ook de receptenbuffer mag/moet fiatteren, dan kunt u de stethoscoop naast het mandaat groen maken. Indien de medewerker een huisartsenpas heeft zal deze al groen zijn.

Middels een beheermandaat geeft u een andere arts, assistent of medewerker in uw praktijk toestemming om namens u zorgmandaten toe te kennen en te beheren. Dit biedt de mogelijkheid (nieuwe) medewerkers toegang tot het LSP te verlenen, ook op momenten waarop de arts zelf niet aanwezig is. Voorwaarde is dat de persoon waaraan u een beheermandaat toekent zijn of haar UZI-pas geregistreerd heeft in Medicom.

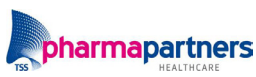